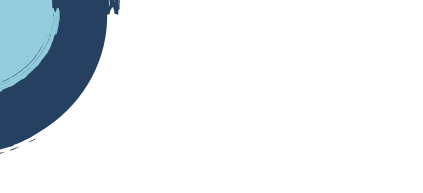

## **INSTRUCTIVO REACTIVACIÓN DE MATRÍCULAS**

Para realizar el proceso de reactivación debe tener en cuenta que, si el expediente que va a reactivar es de una persona jurídica, el proceso de reactivación lo debe realizar cualquiera de los siguientes sujetos:

- Representante Legal o suplente
- Miembros de Junta Directiva u órganos de Administración debidamente nombrados en Cámara de Comercio.
- 1. Ingrese a la página de la Cámara de Comercio de Duitama

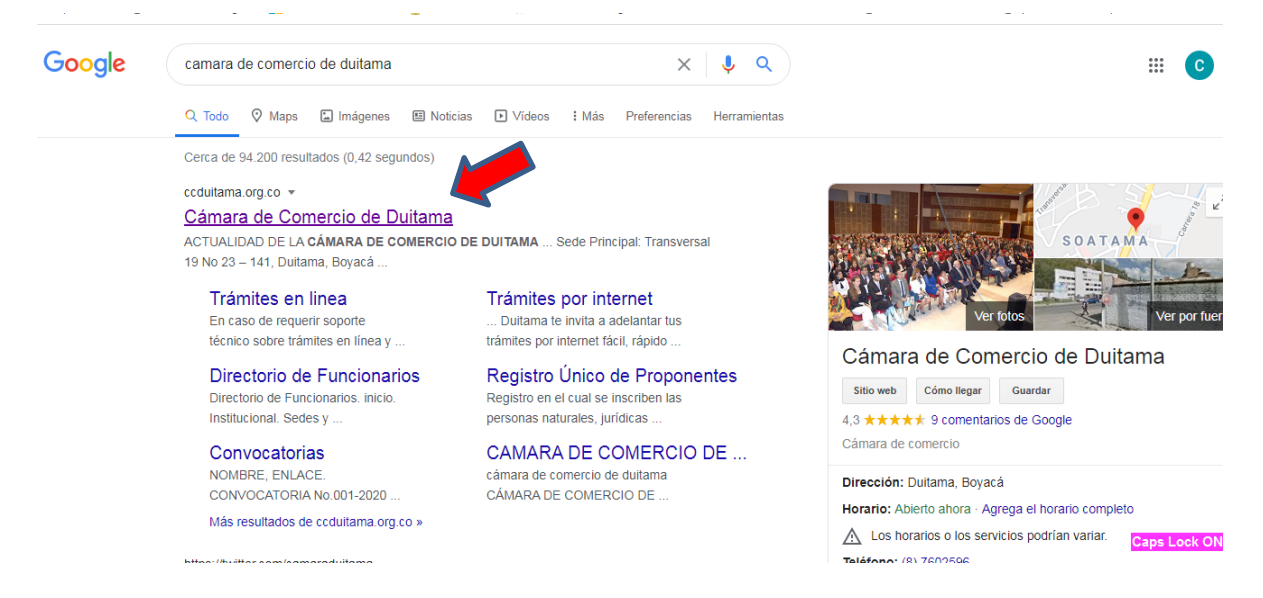

2. Ingrese al cajón de servicios registrales

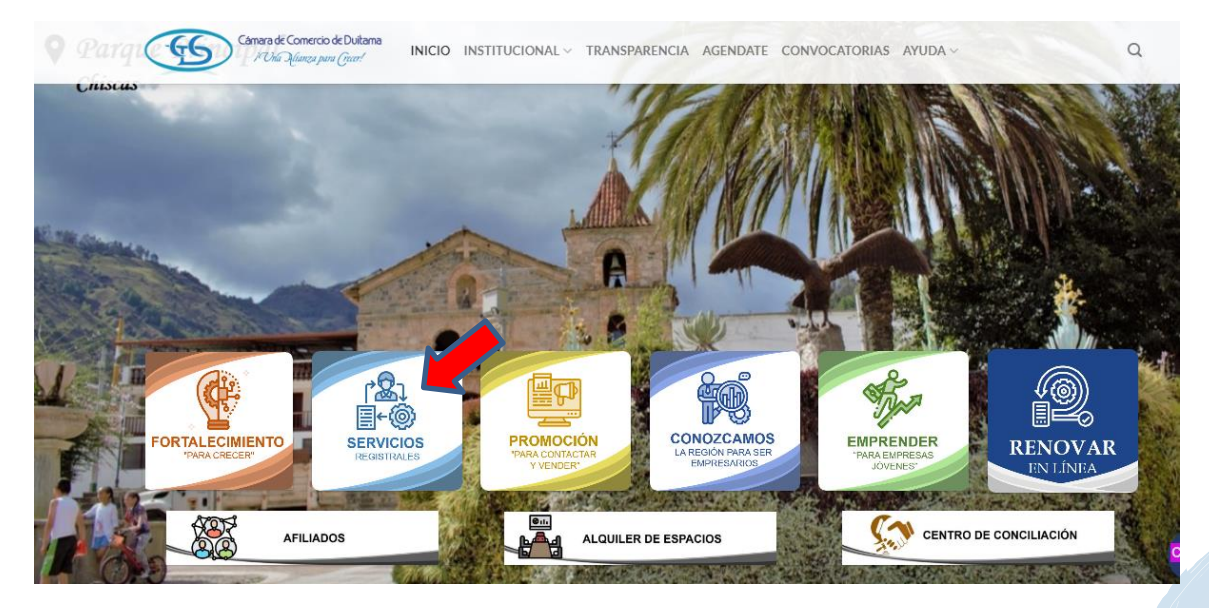

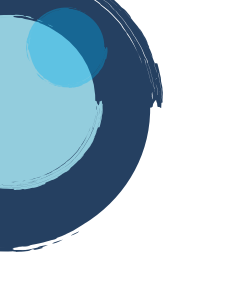

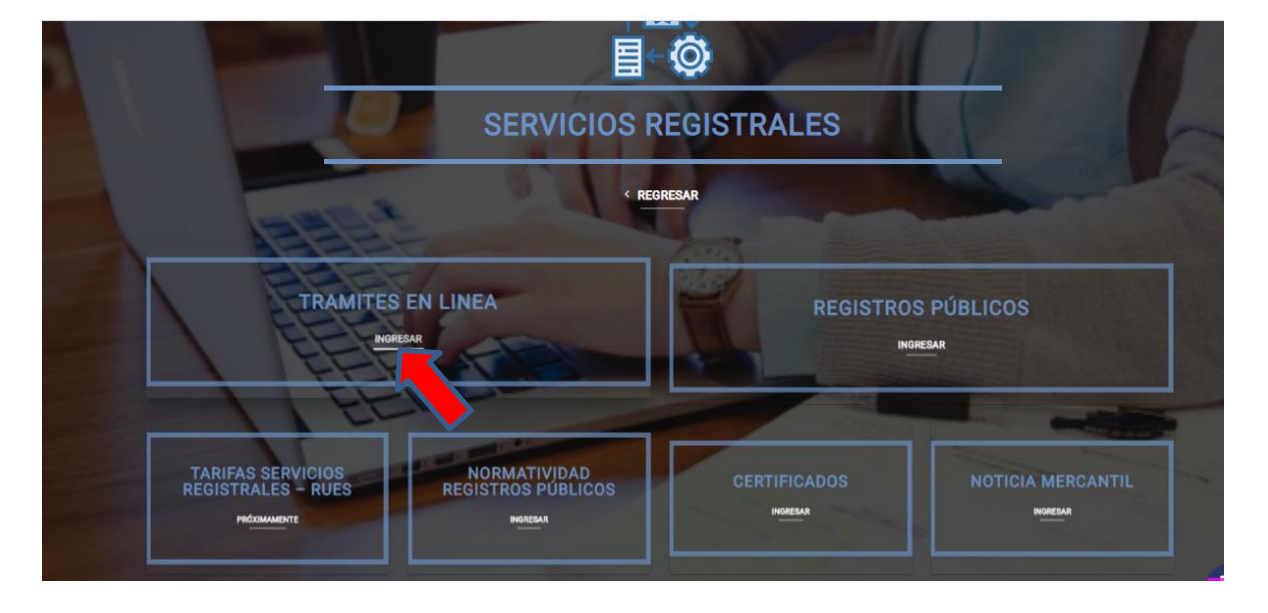

3. De clic en ingresar, trámites en línea

4. De clic en la casilla Otros Trámites

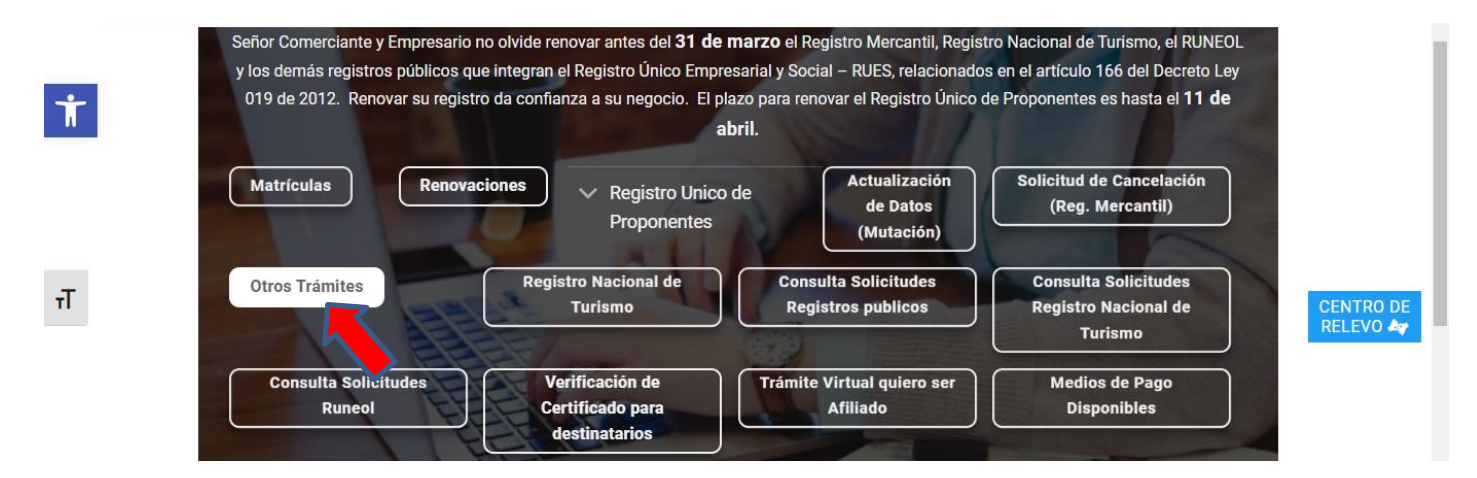

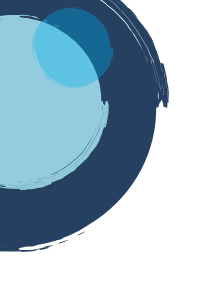

5. La página lo direcciona al Sistema Integrado de Información de la Cámara de Comercio de Duitama, debe seleccionar la opción registrarse para obtener el usuario y la contraseña. Posterior a ello ingrese digitando los datos que le pide el sistema.

Tenga presente que quien se registra debe ser una persona natural a nombre propio (con cédula de ciudadanía). No deben registrarse personas jurídicas.

|                | Câmara de Comercio de Duitama<br>i' Onía Ulunza para Greer! |    |
|----------------|-------------------------------------------------------------|----|
| Lniciar sesión |                                                             | ه، |
|                | Correo Electrónico / Usuario                                |    |
|                | Identificación 😧                                            |    |
|                | Identificación                                              |    |
|                | Clave                                                       |    |
|                | Clave                                                       |    |
|                | INGRESAR                                                    |    |
|                | ¿Olvidó la contraseña? Registrarse                          |    |

6. El sistema lo direcciona a la página principal de clic en CONSULTAS TRANSACCIONES

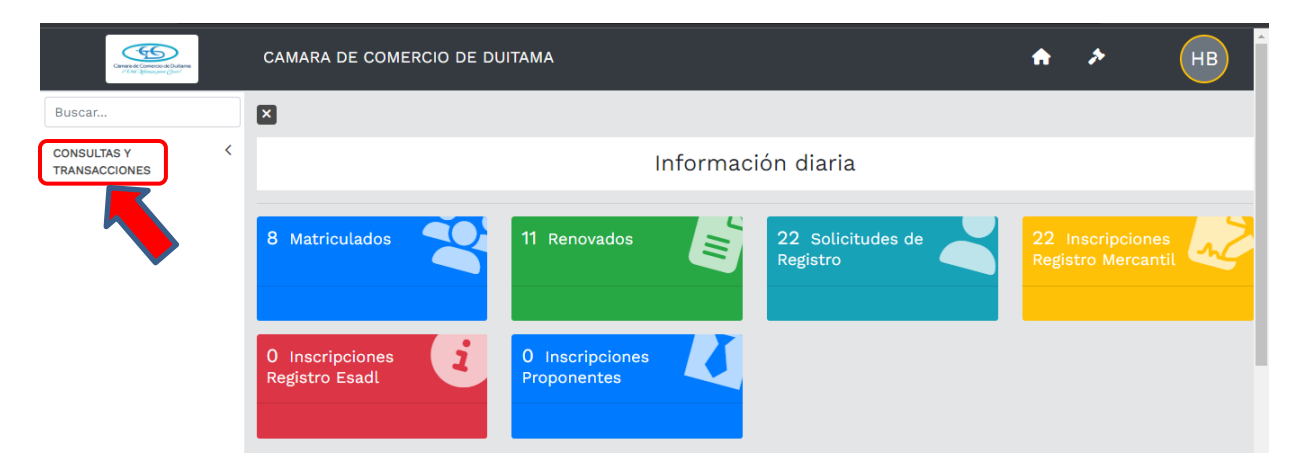

7. De clic en la opción Consulta registros públicos

| Concelection Advance                             |   | CAMARA DE COMERCIO DE DUITAMA                                    | A              | * | НВ |
|--------------------------------------------------|---|------------------------------------------------------------------|----------------|---|----|
| Buscar                                           |   |                                                                  |                |   |    |
| CONSULTAS Y<br>TRANSACCIONES                     | ~ | Información diaria                                               |                |   |    |
| Consultas registros<br>públicos<br>Consultas - r | < | 8 Matriculados 22 Solicitudes de Registro                        | 22 II<br>Regis |   | 2م |
| Trámites registros<br>públicos                   | < | 0 Inscripciones<br>Registro Esadl 0 Inscripciones<br>Proponentes |                |   |    |

8. De clic en la opción de Expedientes

| Constant Constant Constant           | CAMARA DE COMERCIO DE DU | ІТАМА           |                   | <b>* * (</b>     |
|--------------------------------------|--------------------------|-----------------|-------------------|------------------|
| Buscar                               | ×                        |                 |                   |                  |
| CONSULTAS Y<br>TRANSACCIONES         |                          | Informaci       | ión diaria        |                  |
| Consultas registros 🛛 🗡<br>públicos  | 8 Matriculados           | 11 Renovados    | 22 Solicitudes de | 22 Inscripciones |
| Expedientes     Solicitudes de regis |                          |                 | Registio          |                  |
| > Noticia registros público          | 0 Inscripciones          | 0 Inscripciones |                   |                  |
| > Relación de renovados              | Registro Esadl           | Proponentes     |                   |                  |
| > Relación de matriculados           |                          |                 |                   |                  |

9. Seleccione cualquiera de las 2 opciones: MATRICULA o IDENTIFACIÓN/NIT y digite la información en el cuadro de "Ingresar la Información", finalmente de clic en continuar.

| CAMARA DE COMERCIO DE DUITAMA                                                                                                    |                                                                                                    | <b>h</b> >                                                   | НВ                              |
|----------------------------------------------------------------------------------------------------|----------------------------------------------------------------------------------------------------|--------------------------------------------------------------|---------------------------------|
| ×                                                                                                    |                                                                                                    |                                                              |                                 |
| <b>Q</b> Consulta de expedientes                                                                                                    |                                                                                                    |                                                              |                                 |
| A continuación podrá consultar una matrícula o propone<br>iniciar consultas, renovaciones, inscripciones, cancelacion<br>selección de un expediente matriculado o proponente. | ente a partir de los criterios indicados. Posterio<br>ees, adquirir servicios, actualizaciones de datos u | rmente desde el botón "Acc<br>u otros servicios en los que n | ciones" podrá<br>requiera de la |
| SELECCIONE UN FILTRO                                                                                                    | ingresar la informacion:                                                                                  |                                                              |                                 |
| SELECCIONE UN FILTRO<br>MATRICULA<br>PROPONENTE<br>NOMBRE<br>PALABRAS<br>IDENTIFICACIÓN / NIT                                                                                 |                                                                                                    | 🛦 Limpiar 🔽                                                  | Continuar                       |

10. De clic en los 3 puntos que aparecen en la columna de Acciones

| CAMARA DE COMERCIO              | DE DUITAMA                |                                        |             | A                               | JK               |
|---------------------------------|---------------------------|----------------------------------------|-------------|---------------------------------|------------------|
| Matrícul xxxxxxxxx              |                           |                                        |             |                                 |                  |
| <b>Q</b> Consulta de expediente | 25                        |                                        | « <         | Atrás 1 Sigu                    | iente >          |
| Acciones Matricula              | Proponente Identificación | Nombre o Razón Social                  | Municipio   | Fecha <sup>%</sup><br>matricula | Fecha<br>renovac |
|                                 | *<br>X0000000X            | vxxxxxxxxxxxxxxxxxxxxxxxxxxxxxxxxxxxxx | ↑ ↑ DUITAMA | ↑<br>2020-08-20                 | 2020-            |

11. De clic en la opción Operaciones Mercantil/ESADL

| Converse de Converse de Derkons<br>// Low - Journey par Cond | СА  | Acciones del expediente 100008 | < <b>†</b>      |
|--------------------------------------------------------------|-----|--------------------------------|-----------------|
| Buscar                                                       | ÎX  |                                |                 |
| BANDEJAS                                                     | <   | Operaciones Mercantil/ESADL    |                 |
| CONSULTAS Y                                                  | ~ / | Operaciones Proponentes        |                 |
| TRANSACCIONES                                                |     | Digitación                     |                 |
| Consultas registros<br>públicos                              | ~   | Sepeciales                     | < < Atrás 1 Sig |
| Expedientes                                                  |     | Cerrar                         | scar:           |

12. Seleccione la opción Reactivar matrícula SIPREF

| Canada de Contecco de Dutarem<br>/ bia spinos para (para) |   | C | Acciones del expediente 100008    |   |                                                            |   | × |         |
|-----------------------------------------------------------|---|---|-----------------------------------|---|------------------------------------------------------------|---|---|---------|
| ar                                                        |   | × |                                   | _ |                                                            |   | ^ |         |
| EJAS                                                      | < |   | Operaciones Mercantil/ESADL       |   |                                                            |   |   |         |
| SULTAS Y                                                  | ~ |   | Renovar matrícula                 | ٥ | Mutación de dirección                                      | Θ | H |         |
|                                                           | 4 |   | Mutación de actividad             | ٥ | Inscripciones de documentos                                | ٥ | Ц |         |
| ultas registros<br>cos                                    | Ě |   | Solicitar certificados            | Ð | Radicar documentos sin costo<br>Reactivar matrícula SIPREF | Ø |   | K K Atr |
| pedientes                                                 |   |   | Compra de Servicios Empresariales | ٥ | Reactivar matrícula SIPREF                                 | Ø | H | iscar:  |
|                                                           |   |   |                                   |   |                                                            |   |   |         |

**NOTA:** En caso de estar registrado como persona natural con establecimiento de comercio, debe hacer este proceso con las dos (2) matriculas.

13. El sistema de brinda información general del trámite de Reactivación de

reactivación. Finalmente de clic en validar.

expedientes, leala y continue digitando los datos que el sistema le pide para la

| Reactivación de expedientes   |
|-------------------------------|
| CAMARA DE COMERCIO DE DUITAMA |

Señor cajero, a continuación se muestran los datos del expediente a reactivar. Por favor solicítele a la persona que realizará la reactivación, el documento de identidad, el cual deberá ser presentado en original. Digite los datos que el sistema le solicita y oprima el botón continuar.

En caso de persona natural podrá reactivarse mediante poder otorgado por el inscrito para lo cual se deberá anexar copia del mismo debidamente firmado y autenticado ante notario.

| Indique a continuación<br><b>*</b> Tipo de identificación | la información de la persona que está par<br><b>*</b> Número identificación | ada frente a usted y que reactivará la matrícula |
|-----------------------------------------------------------|-----------------------------------------------------------------------------|--------------------------------------------------|
| Seleccione                                                | ~ [                                                                         | dd / mm / aaaa                                   |
| <b>★</b> Nombres                                          | * Apellidos                                                                 | * Cargo                                          |
| * Email                                                   |                                                                             | ★ Número celular                                 |
|                                                           | Verifique la información digitada y opr<br>Validar                          | ima el botón Validar.                            |

Esperamos que la información aportada sea de gran ayuda, de igual manera lo invitamos a que continúe utilizando los canales virtuales de la Entidad, a través de la página web: <u>https://ccduitama.org.co/</u>

Así mismo, lo invitamos a seguir nuestras redes sociales:

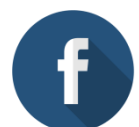

https://www.facebook.com/CamaraDeComercioDeDuitama

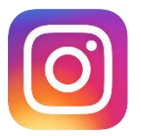

https://www.instagram.com/camaradecomerciodeduitama

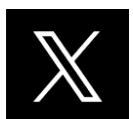

https://x.com/camaraduitama